## Make sure you're connected to MSU-Secure WiFi For Canon & Kyocera please download the driver from a Web Browser first.

| Go to Windows Settings,  |                                                                                                    |   |                                                                                                    |            |
|--------------------------|----------------------------------------------------------------------------------------------------|---|----------------------------------------------------------------------------------------------------|------------|
| click on Printers        | Find a setting                                                                                                    | ٩ | Devices<br>Mouse, keyboard, pen, audio, displays and docks, other devices                                                                      | l device   |
|                          | System                                                                                                    |   |                                                                                                    |            |
|                          | 8 Bluetooth & devices                                                                                               |   | Printers & scanners     Preferences                                                                                                    |            |
|                          | Network & internet                                                                                                  |   |                                                                                                    |            |
|                          | 🥖 Personalization                                                                                                   | , | Instantly access your mobile devices from your PC                                                                                              |            |
|                          | Apps                                                                                                    |   | Cameras<br>Connected cameras, default image settings                                                                                           |            |
|                          |                                                                                                    |   |                                                                                                    |            |
| Select <b>Add device</b> | ٠                                                                                                    |   | Bluetooth & devices > Printers & scanners                                                                                                    |            |
| Select <b>Add device</b> | Eind a setting                                                                                                    | ٩ | Bluetooth & devices > Printers & scanners                                                                                                    | Add device |
| Select <b>Add device</b> | Find a setting                                                                                                    | ٩ | Bluetooth & devices > Printers & scanners Add a printer or scanner CLS WIL 2206 CN5870 on hilgard Default                                      | Add device |
| Select <b>Add device</b> | Find a setting<br>System<br>Bluetooth & devices                                                                     | Q | Bluetooth & devices > Printers & scanners Add a printer or scanner CLS WIL 2206 CN5870 on hilgard Default                                      | Add device |
| Select <b>Add device</b> | Find a setting<br>System<br>S Bluetooth & devices<br>Network & internet                                             | Q | Bluetooth & devices > Printers & scanners          Add a printer or scanner         CLS WIL 2206 CNS870 on hilgard         Default         Fax | Add device |
| Select <b>Add device</b> | Find a setting<br>Find a setting<br>System<br>System<br>Subcooth & devices<br>Network & internet<br>Personalization | Q | Bluetooth & devices > Printers & scanners          Add a printer or scanner         CLS WIL 2206 CNS870 on hilgard         Default         Fax | Add device |

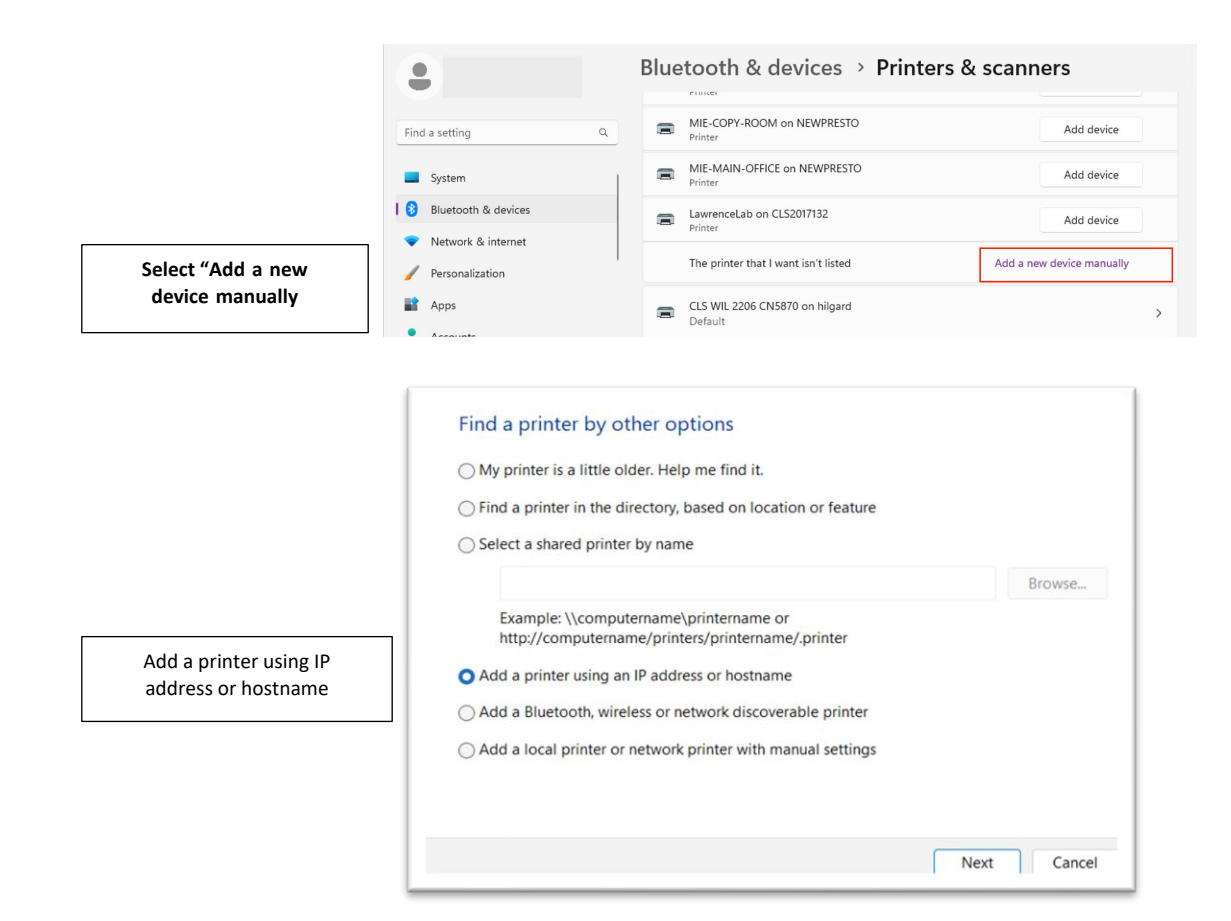

|                                                                                                    | Type a printer hostna                                                                | me or IP address                                                                                         |
|----------------------------------------------------------------------------------------------------|--------------------------------------------------------------------------------------|----------------------------------------------------------------------------------------------------|
| Device Type: <b>Autodetect</b><br>Hostname: See sticker on printer                                                  | Device type:                                                                         | Autodetect ~                                                                                             |
|                                                                                                    | Hostname or IP address:                                                              | NAS_AIH_HP607.msu.montana.edu                                                                            |
|                                                                                                    | Port name:                                                                           | NAS AIH HP607.msu.montana.edu                                                                            |
|                                                                                                    | Query the printer and au                                                             | tomatically select the driver to use                                                                     |
|                                                                                                    | Autodetect detects WSD an<br>To search for IPP printers, pl                          | d TCP/IP printers.<br>ease select IPP from the drop down box                                             |
|                                                                                                    |                                                                                      | Next Cancel                                                                                              |
|                                                                                                    | Additional port inform                                                               | nation required                                                                                          |
|                                                                                                    | The device is not found on                                                           | the network. Be sure that:                                                                               |
|                                                                                                    | 1. The device is turned on.                                                          |                                                                                                    |
|                                                                                                    | <ol> <li>The network is connected</li> <li>The device is properly control</li> </ol> | d.<br>onfigured.                                                                                         |
|                                                                                                    | 4. The address on the prev                                                           | nous page is correct.                                                                                    |
|                                                                                                    | correct the address and per                                                          | form another search on the network. If you are sure the address<br>type below.                           |
|                                                                                                    | Device Type                                                                          |                                                                                                    |
|                                                                                                    | Standard Generic N                                                                   | letwork Card v                                                                                           |
| Standard "Generic Network Card"                                                                                     | Custom Setting                                                                       | S                                                                                                    |
|                                                                                                    |                                                                                      | Next Cancel                                                                                              |
|                                                                                                    | Install the printer drive<br>Choose your printer<br>To install the driver f          | r<br>from the list. Click Windows Update to see more models.<br>rom an installation CD, click Have Disk. |
| If you don't see HP in the<br>Manufacturer list, select Windows<br>Update (this step will take several<br>minutes). | Manufacturer<br>Adobe<br>Canon<br>Generic<br>Microsoft                               | Printers                                                                                                 |
|                                                                                                    | This driver is digitally sig                                                         | ned. Windows Update Have Disk                                                                            |
|                                                                                                    |                                                                                      | Next Cancel                                                                                              |

| Install the printer driver                                                                                                    |                                                                                                    |
|----------------------------------------------------------------------------------------------------|----------------------------------------------------------------------------------------------------|
| Choose your printer from<br>To install the driver from a                                                                                  | the list. Click Windows Update to see more models.<br>an installation CD, click Have Disk.                          |
| Manufacturer<br>HotLabel<br>HP<br>HUAWEI<br>Huawei Device Co., Ltd.                                                                       | Printers<br>HP Smart Universal Printing (v3.02.1)<br>HP Tango PCL-3<br>HP Universal Printing PCL 6<br>HSTN-RP01(U)1 |
| This driver is digitally signed.<br>Tell me why driver signing is ir                                                                      | Windows Update Have Disk                                                                                            |
|                                                                                                    |                                                                                                    |
| You've successfully added                                                                                                    | HP Universal Printing PCL 6                                                                                         |
| You've successfully added                                                                                                    | HP Universal Printing PCL 6                                                                                         |
| You've successfully added  Set as the default printer  To check if your printer is working printer, print a test page.  Print a test page | HP Universal Printing PCL 6                                                                                         |

Search for HP Universal Printing PCL 6 toward the bottom of the list.